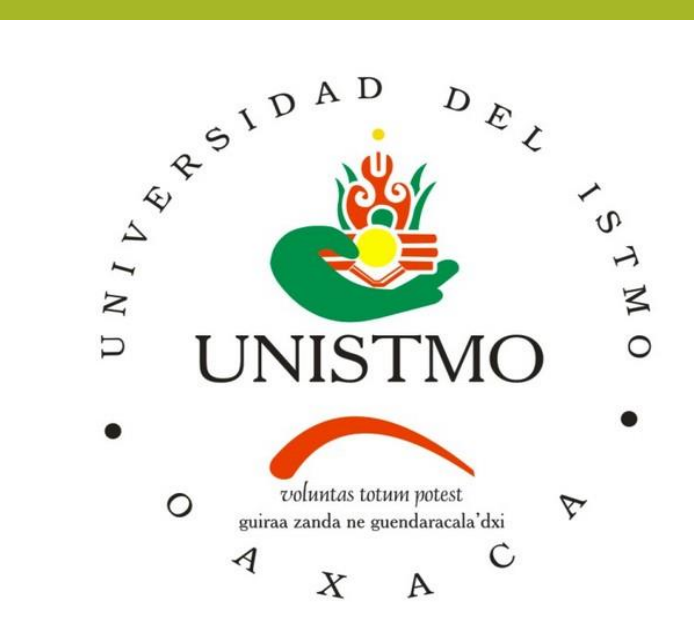

# Pasos para generar la línea de captura-Pago de ficha.

1.- Ingresa a la página: <u>www.finanzasoaxaca.gob.mx</u>

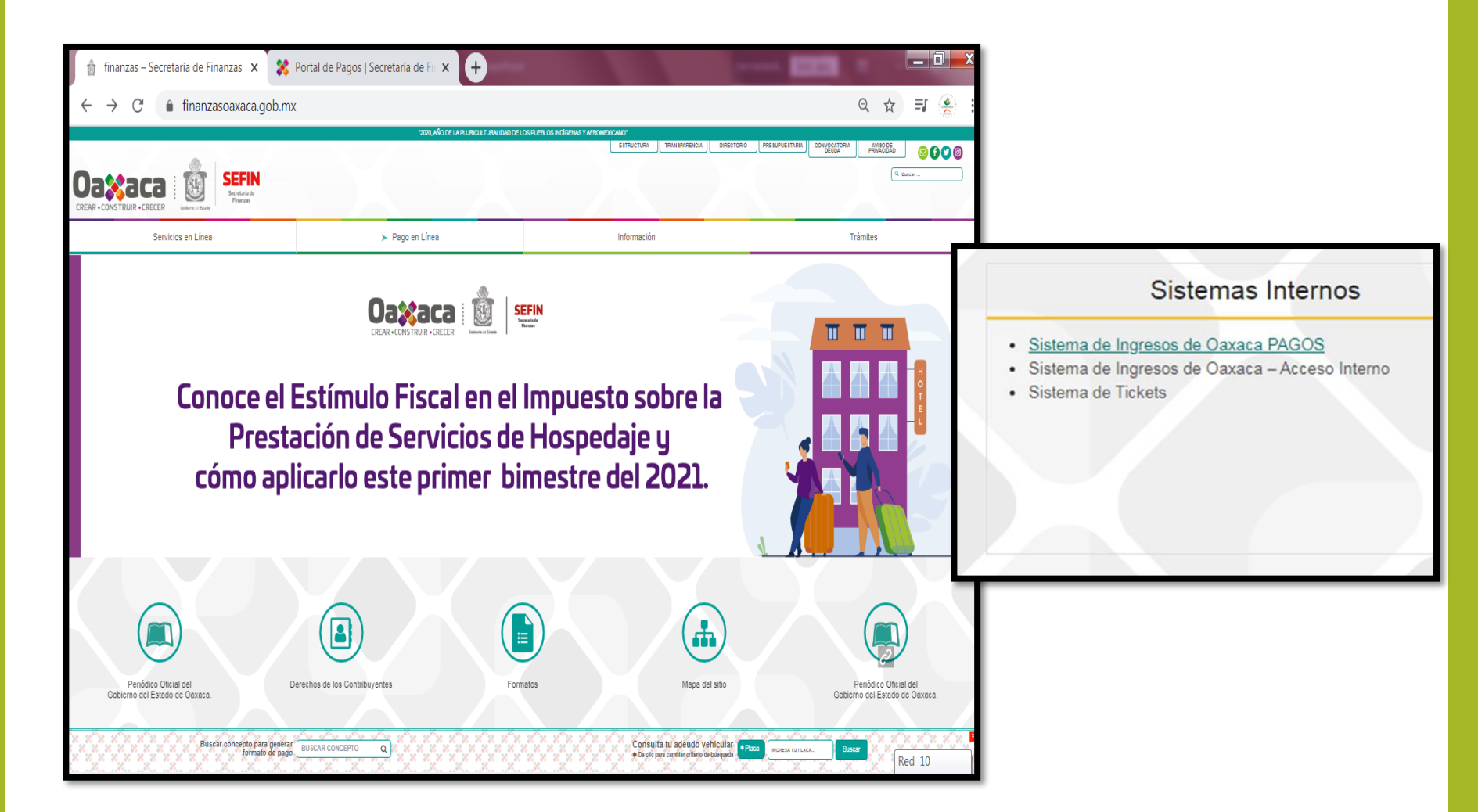

## También pueden ingresar directamente a: <u>https://siox.finanzasoaxaca.gob.mx/pagos</u>

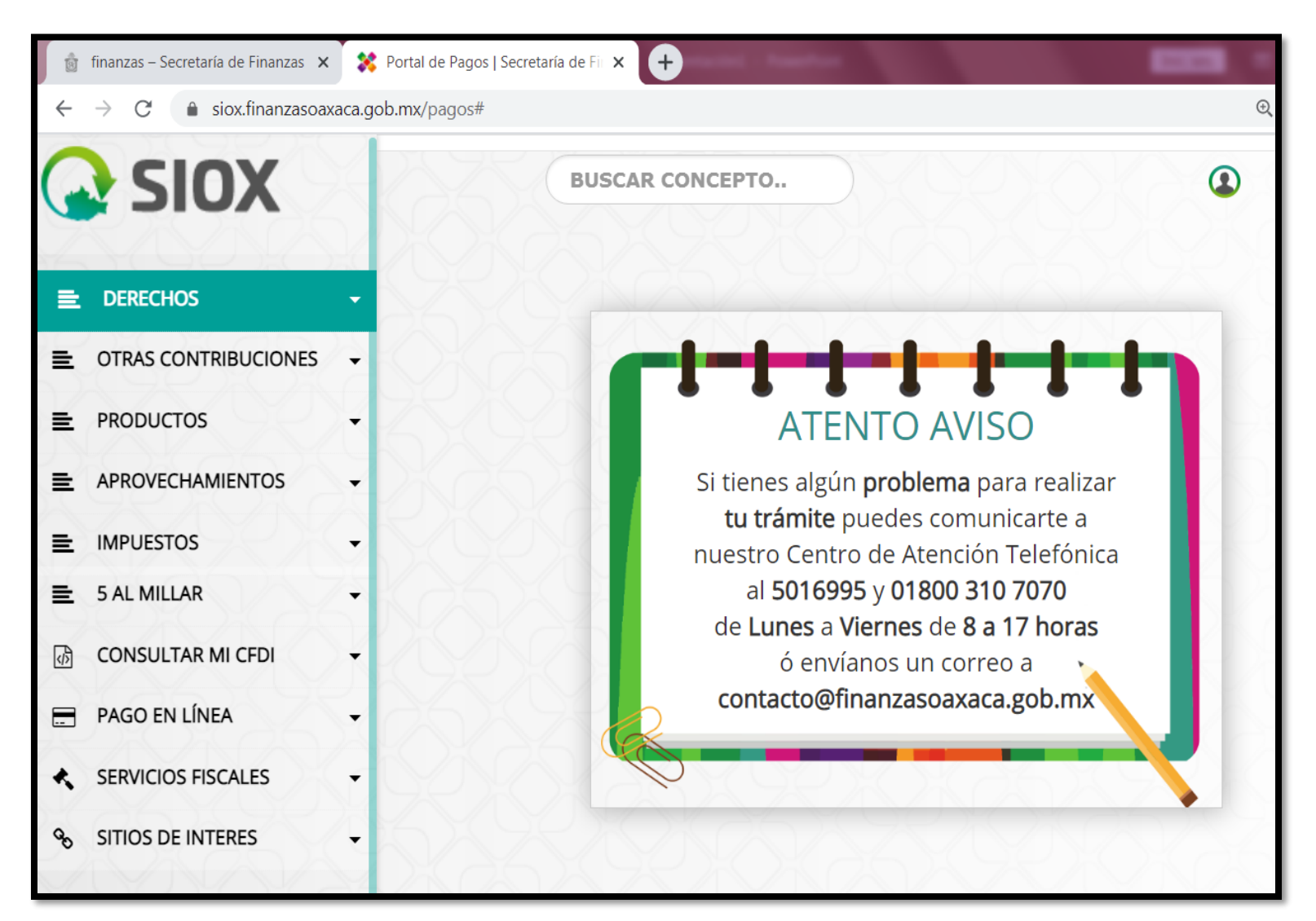

#### 2.- Seleccionar "Derechos".

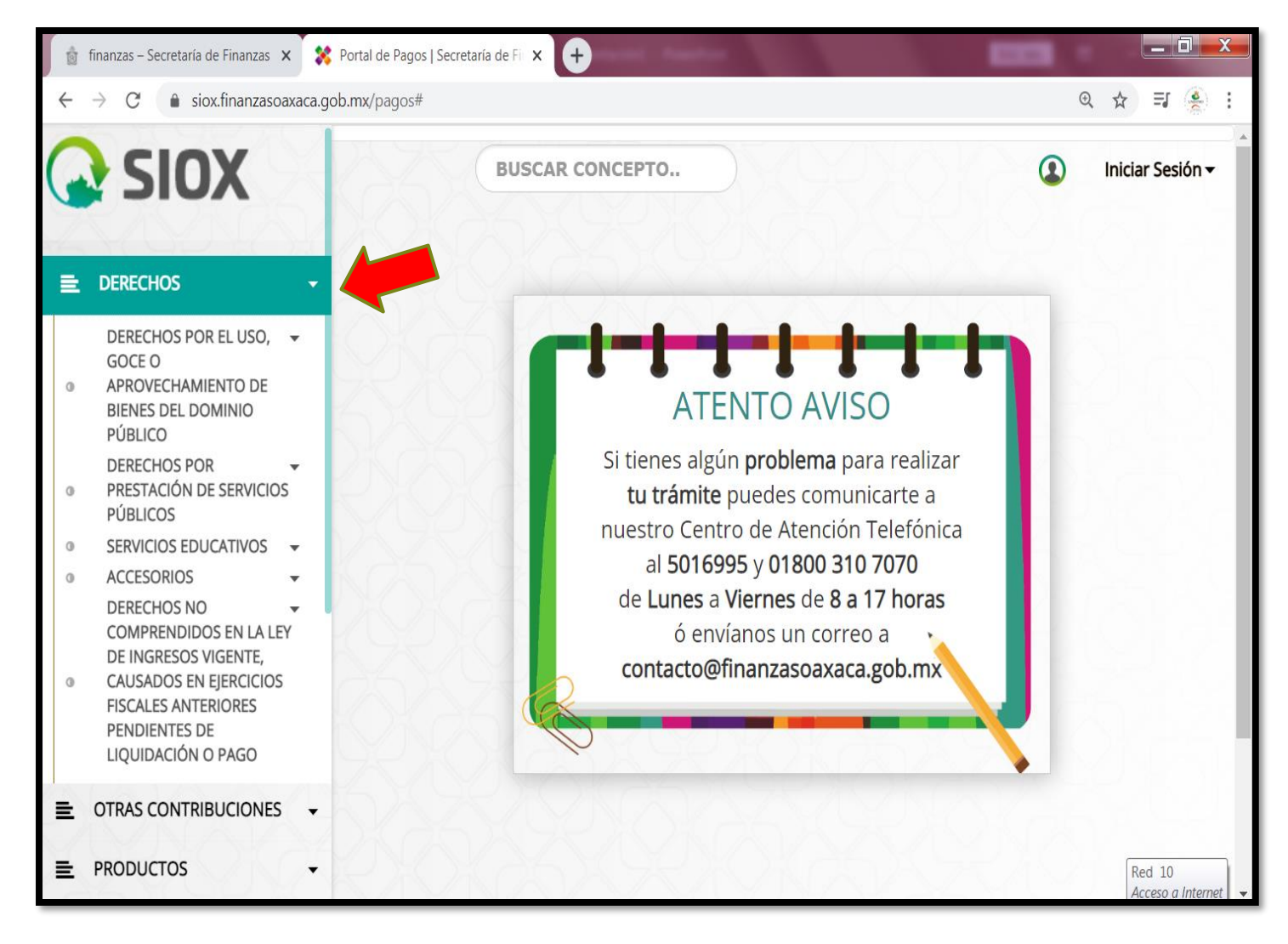

#### 3.- Seleccionar "Servicios Educativos".

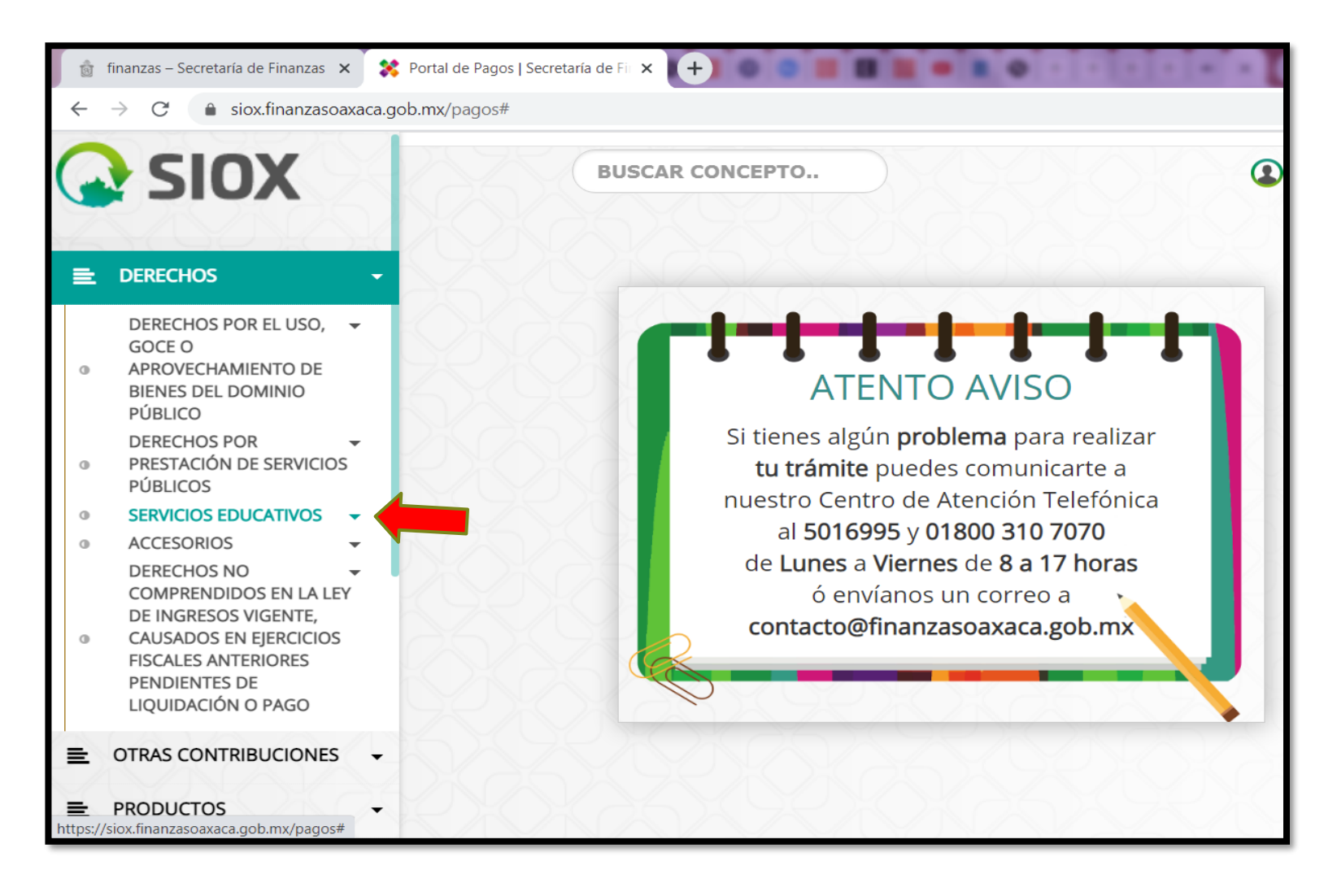

### 4.- Se despliegan algunos conceptos, seleccionar "Sistema de Universidades Estatales de Oaxaca".

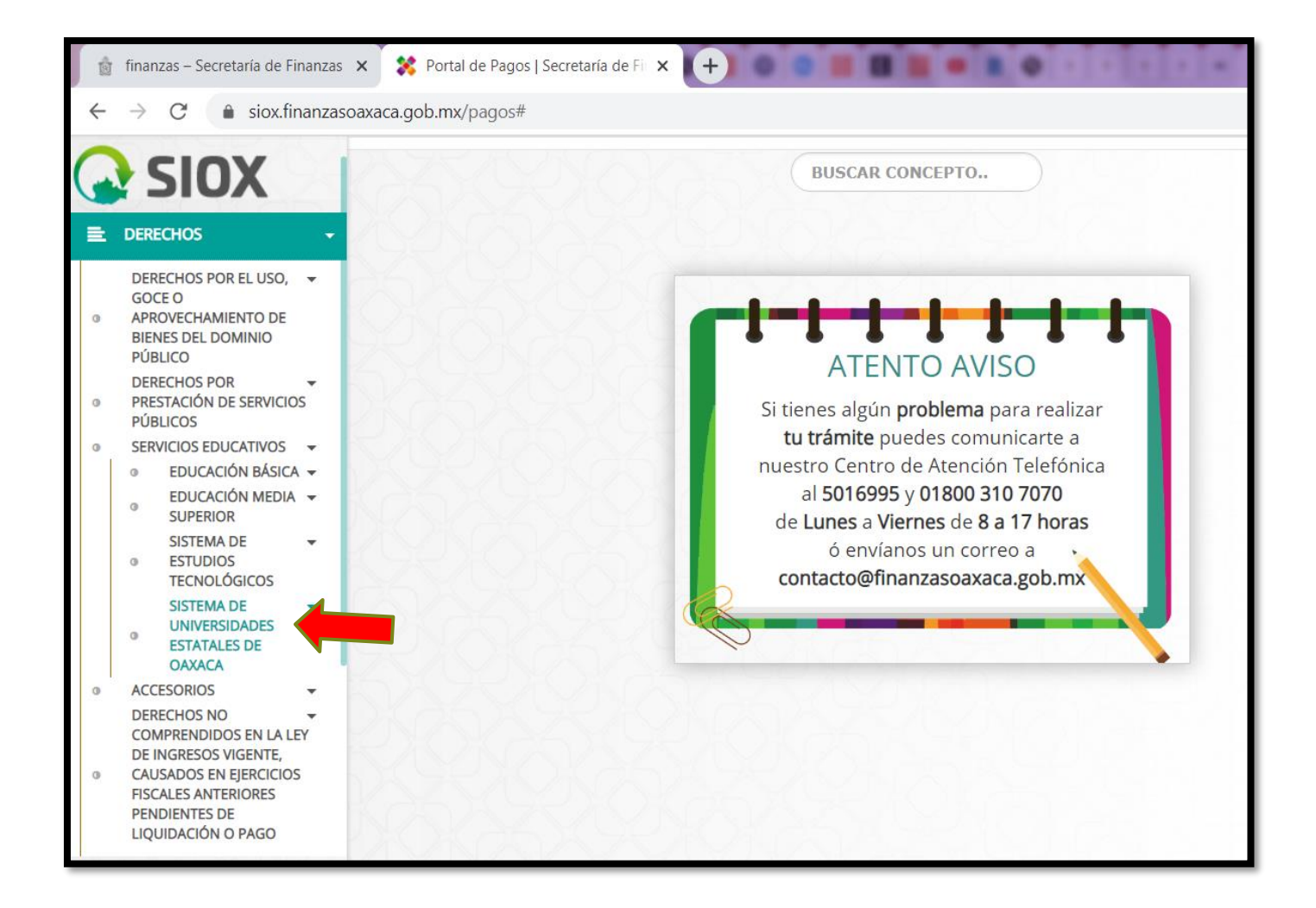

### 5.- Seleccionar "Universidad del Istmo".

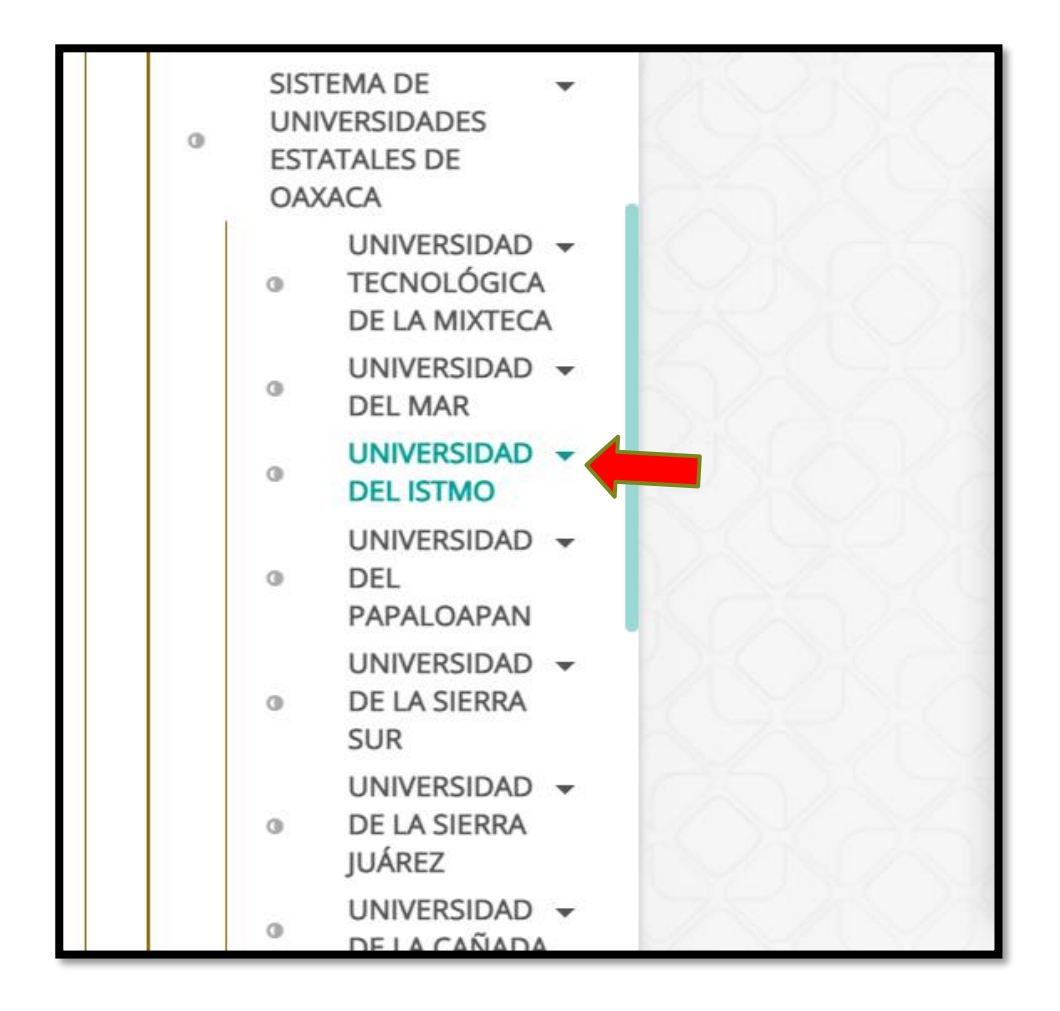

## 6.- Seleccione el Servicio, la Clave, ingrese el CURP del aspirante, seleccione Agregar Concepto y después seleccionar Siguiente.

| ĝ            | 👔 finanzas – Secretaría de Finanzas 🗴 🗱 Portal de Pagos   Secretaría de Fil X 🕂                                                                                                    |                                               |                                                                                                    |                  |                             |  |  |  |  |  |
|--------------|----------------------------------------------------------------------------------------------------|-----------------------------------------------|----------------------------------------------------------------------------------------------------|------------------|-----------------------------|--|--|--|--|--|
| $\leftarrow$ | ← → C  isiox.finanzasoaxaca.gob.mx/pagos#                                                                                                    |                                               |                                                                                                    |                  |                             |  |  |  |  |  |
| SIOX         |                                                                                                    | SIOX                                          |                                                                                                    | BUSCAR CONCEPTO  | Iniciar Sesión -            |  |  |  |  |  |
| =            | DER                                                                                                    | RECHOS -                                      | 1 Calcular Presupuesto                                                                                                    | 2 Capturar Datos | 3 Formato de pago           |  |  |  |  |  |
| 0            | DERECHOS POR EL USO,<br>GOCE O<br>APROVECHAMIENTO DE<br>BIENES DEL DOMINIO<br>PÚBLICO<br>DERECHOS POR<br>PRESTACIÓN DE SERVICIOS<br>PÚBLICOS<br>SERVICIOS EDUCATIVOS<br>• EDUCACIÓN MEDIA •<br>SUPERIOR<br>SISTEMA DE<br>• ESTUDIOS<br>TECHOLÓCICOS |                                               | Servicio:  3JDCAA-LICENCIATURA ESCOLARIZADA  Clave:  3JDCAA001-FICHA PARA EL EXAMEN DE SELECCIÓN. LICENCIATURA ESCOLARIZADA. UNIVERSIDAD DEL ISTMO  CURP del alumno  Cantidad:  1  Presumuesto |                  |                             |  |  |  |  |  |
|              | 0                                                                                                    | SISTEMA DE v<br>UNIVERSIDADES<br>ESTATALES DE | CLAVE                                                                                                    | DESCRIPCION      | CANTIDAD IMPORTE<br>TOTAL : |  |  |  |  |  |
|              |                                                                                                    | OAXACA<br>UNIVERSIDAD →<br>■ TECNOLÓGICA      |                                                                                                    |                  | Siguiente →                 |  |  |  |  |  |

7.- Ingrese los siguientes datos del aspirante: **Nombre**, **Apellido Paterno** y **Materno**. En la descripción del pago puede considerar el nombre de la universidad, el campus y la carrera de su interés.

#### Ejemplo: Universidad del Istmo, Campus Juchitán. Licenciatura en Nutrición.

Después seleccione "Confirmar".

| 👔 finanzas – Secretaría de Finanzas 🗙 💥 Portal de Pagos   Secretaría de Fin 🗙 🕂 |                                                                                                    |                                                                     |                                                                                                 |                                                            |  |  |  |  |  |  |
|---------------------------------------------------------------------------------|----------------------------------------------------------------------------------------------------|---------------------------------------------------------------------|-------------------------------------------------------------------------------------------------|------------------------------------------------------------|--|--|--|--|--|--|
| $\leftarrow$                                                                    | ← → C <sup>a</sup> isiox.finanzasoaxaca.gob.mx/pagos#                                                                                  |                                                                     |                                                                                                 |                                                            |  |  |  |  |  |  |
|                                                                                 | SIOX                                                                                                    |                                                                     | BUSCAR CONCEPTO                                                                                 | DUCATIVOS / SISTEMA DE UNIVERSIDADES ESTATALES DE OAXACA / |  |  |  |  |  |  |
| =                                                                               | DERECHOS                                                                                                    | Calcular Presupuesto                                                | 2 Capturar Datos                                                                                | 3 Formato de pago                                          |  |  |  |  |  |  |
| 0                                                                               | DERECHOS POR EL USO<br>GOCE O<br>APROVECHAMIENTO D<br>BIENES DEL DOMINIO<br>PÚBLICO                                                    | Tipo de persona FISICA<br>Información personal                      | Seleccionar opción Tipo de persona FISICA ¿Desea facturar este pago? NO Información personal    |                                                            |  |  |  |  |  |  |
| 0                                                                               | DERECHOS POR<br>PRESTACIÓN DE SERVI<br>PÚBLICOS                                                                                        | OS * No se permite et de comillas ni apóstrofes<br>Nombre           | Apellido paterno                                                                                | Apellido materno                                           |  |  |  |  |  |  |
| 0                                                                               | SERVICIOS EDUCATIVO                                                                                                    | NOMBRE                                                              | APELLIDO PATERNO                                                                                | APELLIDO MATERNO                                           |  |  |  |  |  |  |
|                                                                                 | <ul> <li>EDUCACIÓN DAS</li> <li>EDUCACIÓN MEL</li> <li>SUPERIOR</li> <li>SISTEMA DE</li> <li>ESTUDIOS</li> <li>TECNOLÓGICOS</li> </ul> | Descripción del pago     EJEMPLO: UNIVERSIDAD DEL ISTMO, CAMPUS JUC | Descripción del pago EJEMPLO: UNIVERSIDAD DEL ISTMO, CAMPUS JUCHITÁN. LICENCIATURA EN NUTRICIÓN |                                                            |  |  |  |  |  |  |
|                                                                                 | SISTEMA DE     UNIVERSIDADES     ESTATALES DE     OAXACA                                                                               | ← Atrás                                                             |                                                                                                 | Confirmar →                                                |  |  |  |  |  |  |

## 8.- Se desplegará una cuadro de confirmación, seleccione "**Mis Datos están correctos**".

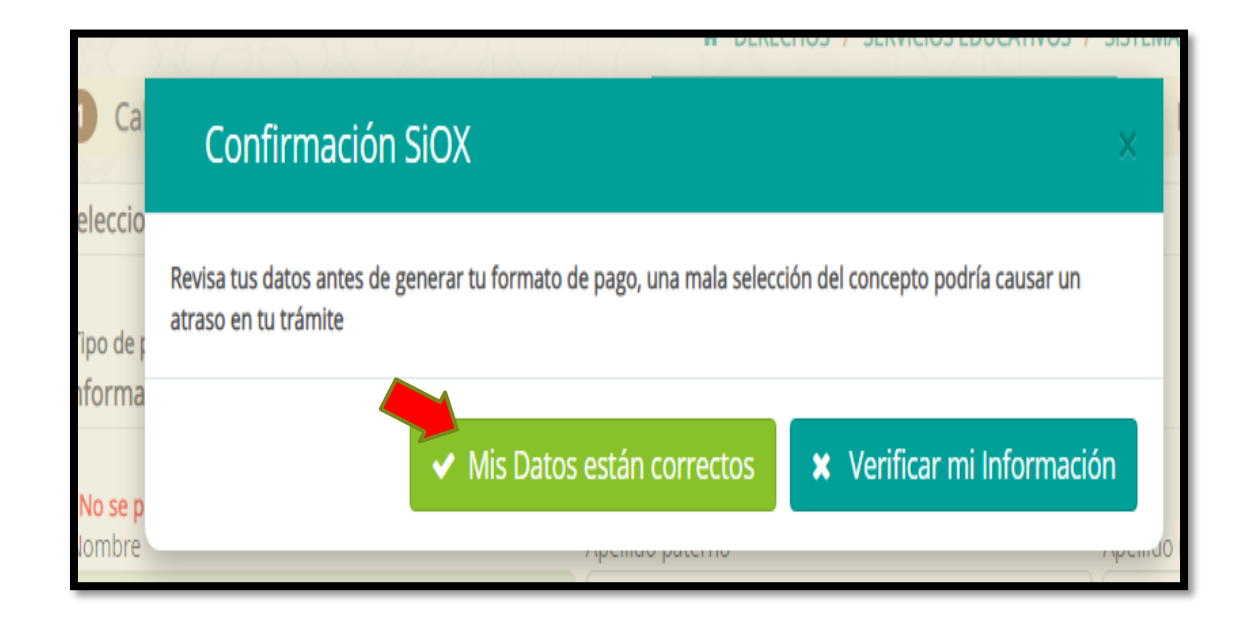

## 9.- Seleccione **"Descargar Formato de Pago"**, imprima su línea de captura y realice el pago en el banco de su elección

| Folio:                                   | 32100527092                                       | inicial Sesion ·                                                                                                    |                           |                                                                                                    |                                                                                                    |
|------------------------------------------|---------------------------------------------------|----------------------------------------------------------------------------------------------------|---------------------------|----------------------------------------------------------------------------------------------------|----------------------------------------------------------------------------------------------------|
| Línea de Captura:                        | 3210052709230345278                               |                                                                                                    | nx/jasper/32100527092.pdf |                                                                                                    |                                                                                                    |
| Vigencia Línea de Captura:               | 28/02/2021                                        |                                                                                                    | 1 / 1   - 10              | 10% +   💽 🕎                                                                                                    | 1 351.00                                                                                                    |
|                                          |                                                   | \$ 393.00                                                                                                    | EL DESARROLLO SOCIAL      |                                                                                                    | 1 42.00<br>\$ 393.00                                                                                                    |
| 📑 Pago con SPEI 🛛 📑 Pagar en L           | ínea 🚯 Descargar Formato de Pago 🌓 Finalizar Trám | nite                                                                                                    |                           |                                                                                                    |                                                                                                    |
| O Tarjetas aceptadas para pago en línea. |                                                   |                                                                                                    |                           |                                                                                                    |                                                                                                    |
| VISA Master Card                         |                                                   |                                                                                                    |                           |                                                                                                    |                                                                                                    |
|                                          |                                                   | FARMACIAS DEL AHORR         128513           CITEBANAMEX.         128513           CHEDRAUI.         Banco AZTECA.         0158. Comis           MODATELAS.         0158. Comis           MODULOS.         De Servicios           ELEKTRA.         0158. Comis           BWA BANCOMER         0582122           TELECOMM.         HSBC-4047           SCOTIBANKK | 00. com \$8.00   PITICO   | Transferencia electrónica (vía SPEI): Podrá electrónica a los siguiente           Banco         Ciabe         Concepto           HSBC         021180550300040478         32100527           BBVA BANCOMER         012914002005821227         32100527 | pagar desde cualquier banca<br>is bancos:<br>1 de pago Referencia númerica<br>709230345278 5503 (opcional)<br>709230345278 |

10.- También puede seleccionar la opción **"Pagar en Línea"** para realizar el pago de la ficha.

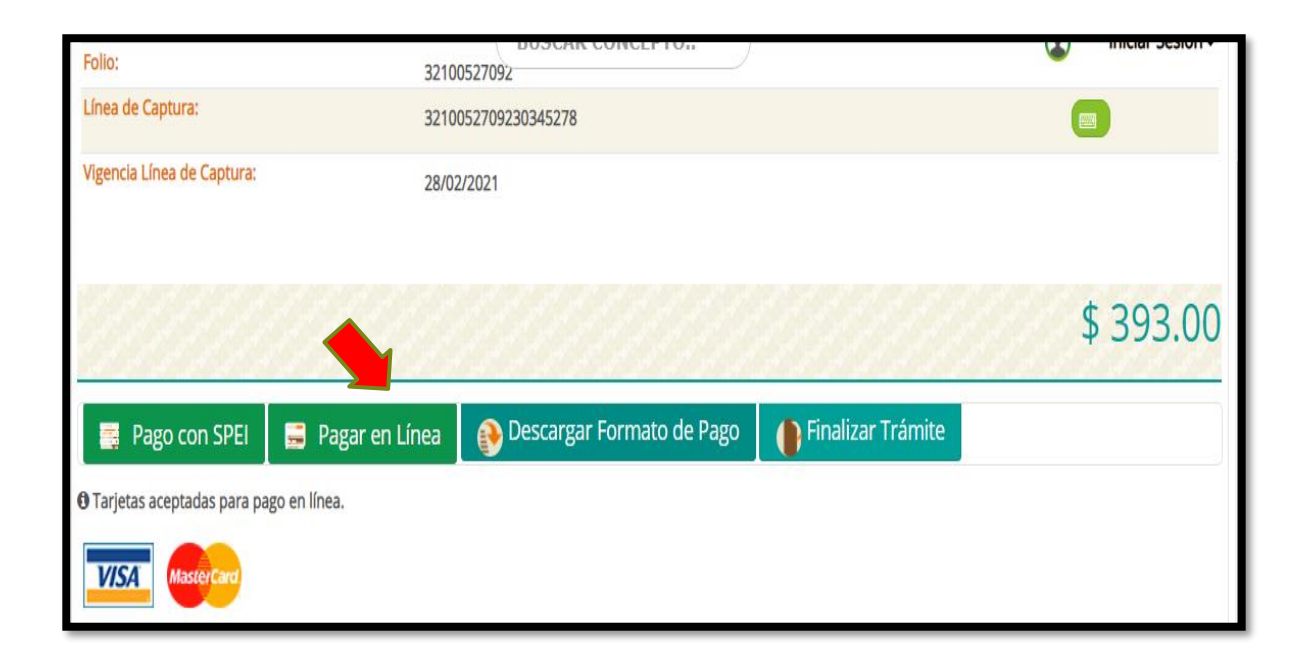